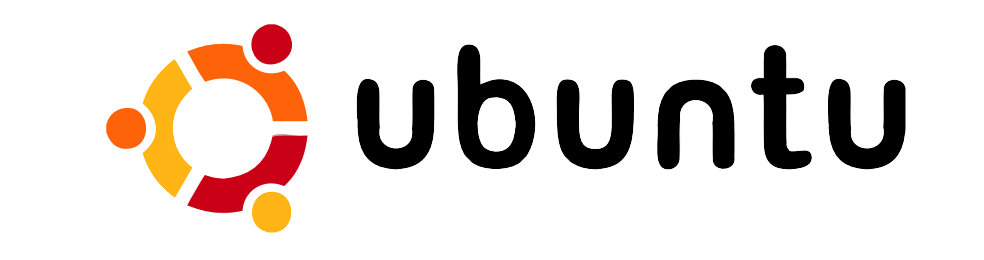

### Manual de Instalação

Projeto: Etienne Feijó Brazzalle

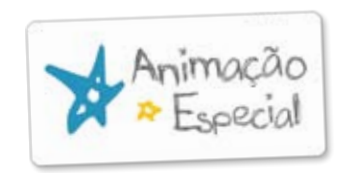

Realização do Projeto:

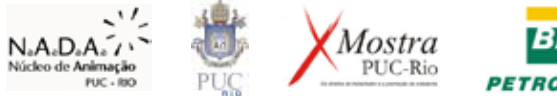

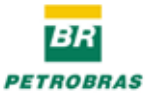

Olá! Você irá agora instalar o Ubuntu.

A instalação deste sistema é toda visual, e muito fácil de ser seguida.

Vamos começar!

Passo 1 Ligue o computador e coloque no drive leitor de CD o CD do Ubuntu.

Passo 2 Reinicie o computador. Uberia 7:0 Cale traina, la Cale traina, la Cale traina, la Cale traina, la Cale traina, la

### Passo 3

Ao reiniciar o computador aparece uma tela preta carregando várias informações.

Aperte a tecla <F8>, diversas vezes, enquanto esta tela se mantiver preta.

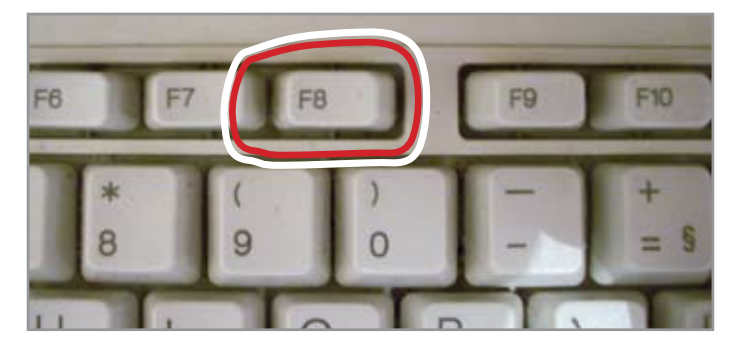

Botão "F8" em um teclado.

A tela inicial do Ubuntu 7.10 aparece no seu computador com a primeira opção selecionada com a cor branca nas palavras "**Start or Install Ubuntu**".

Aperte "**Enter**" com a primeira opção selecionada, "**Start or Install Ubuntu**".

Agora aguarde alguns instantes, pois o conteúdo do CD de instalação do Ubuntu será carregado.

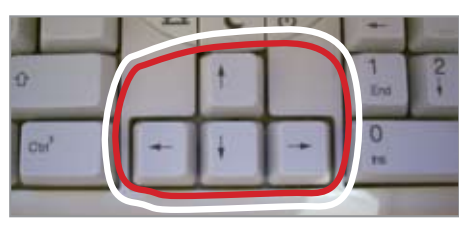

Botões das setas direcionais em um teclado.

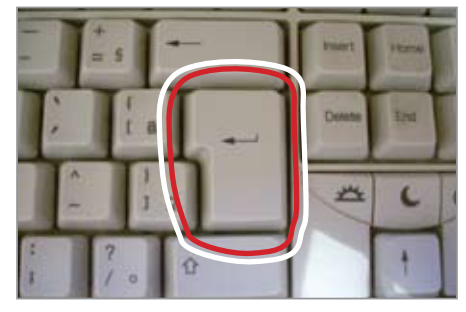

Botão "Enter" em um teclado.

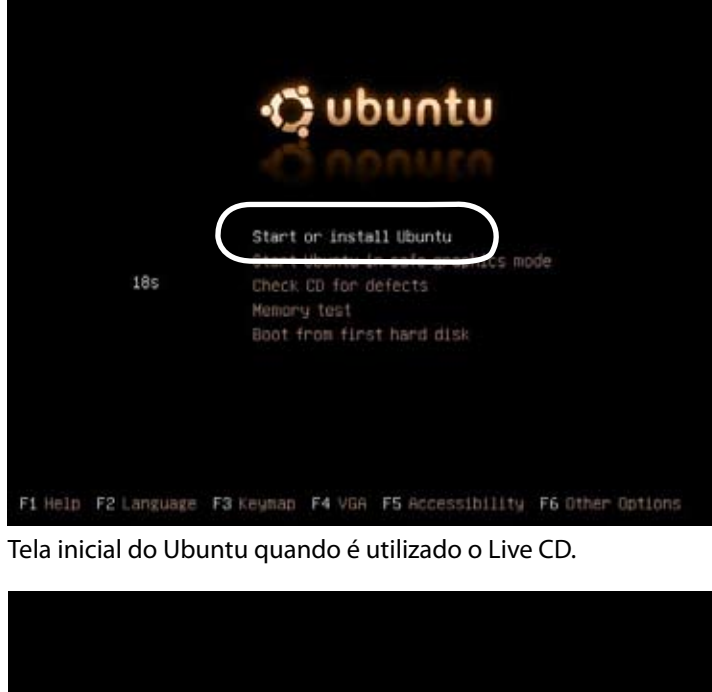

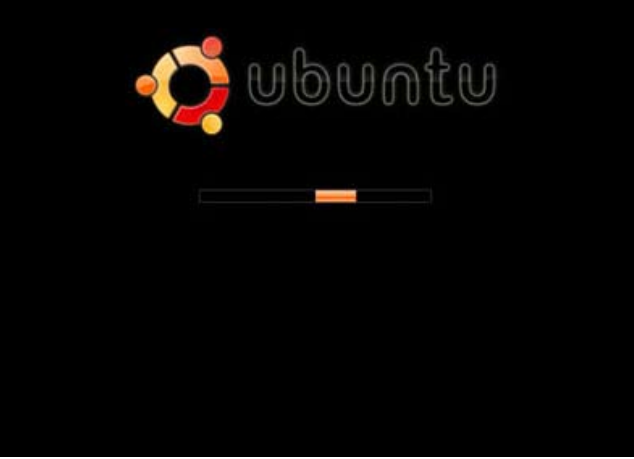

Tela de carregamento do Ubuntu.

Assim que o carregamento for concluído, este será o aspecto de sua tela inicial. Este espaço é denominado "Área de trabalho" ou "Desktop".

Neste momento você poderá usar o Ubuntu com seu mouse livremente e perceberá na "Área de trabalho" dois ícones.

O primeiro sob forma de uma pasta denominada "**Examples**" e um segundo, um ícone branco chamado "**Install**".

# Passo 6

Dê um duplo clique no botão "**Install**" para iniciar a instalação do sistema.

Agora vamos configurar os dados necessários para sua instalação.

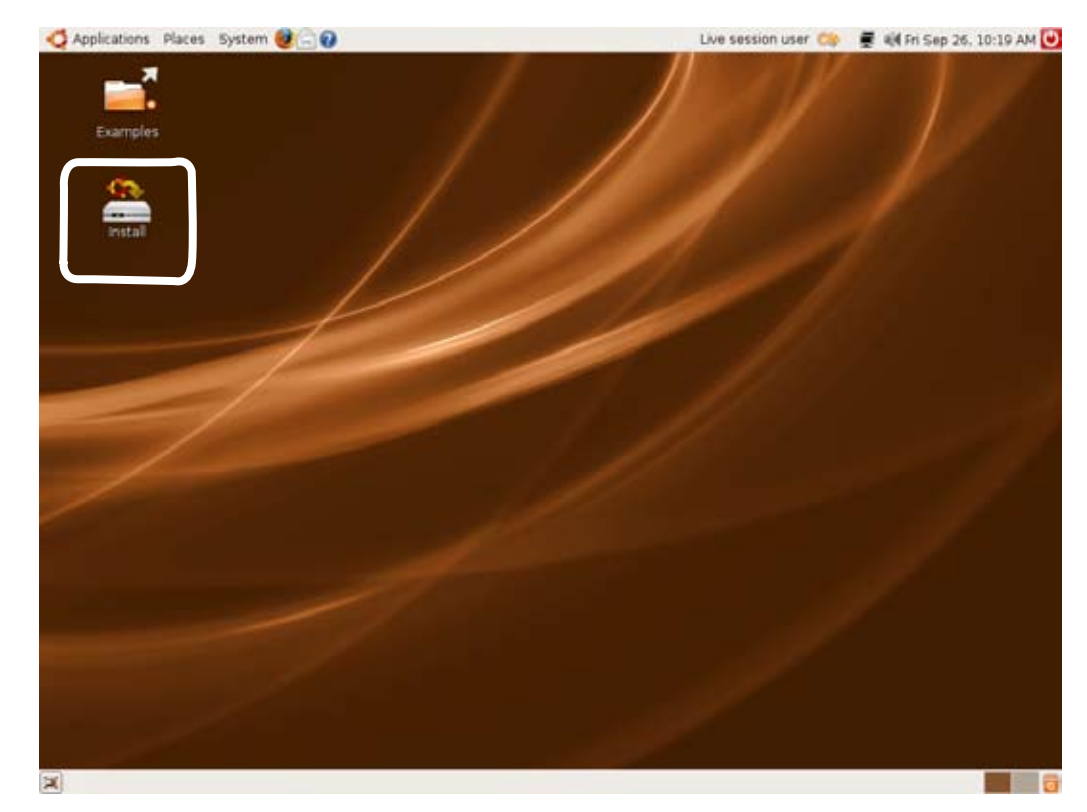

Área de Trabalho ou Desktop do Ubuntu.

#### **Bem-vindo**

Escolha o idioma que deseja usar no processo de instalação.

Procure na lista a opção "**Português do Brasil**", clicando com o botão esquerdo do mouse nas setas da barra de rolagem até encontrar a opção desejada. Clique na opção "**Português do Brasil**".

Escolhido o idioma, clique no botão "**Avançar**".

Área de Trabalho ou Desktop do Ubuntu com a janela de boas vindas ao novo usuário

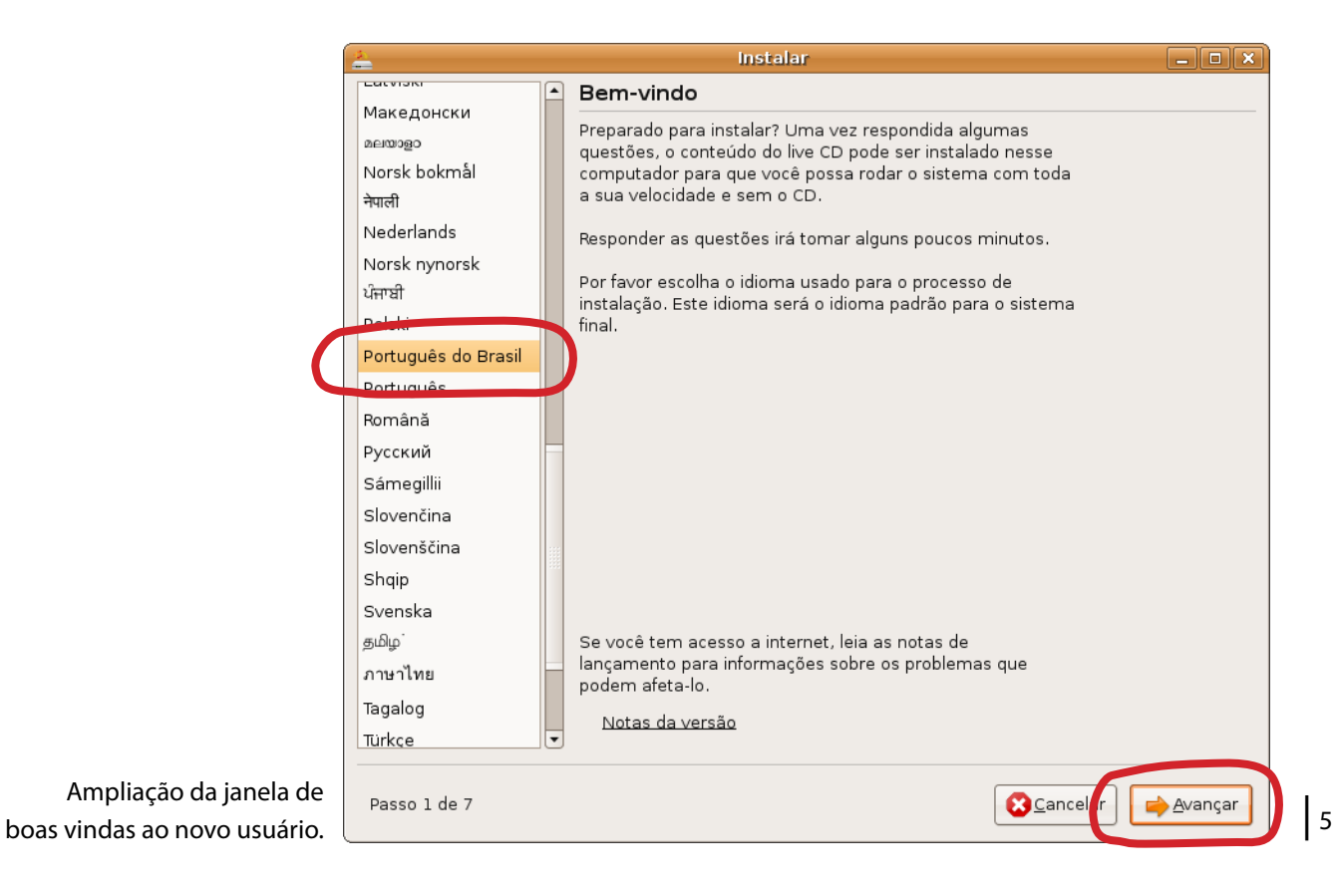

Olana attac

#### Qual sua localidade?

Agora indique a sua localização no mapa-mundi, escolhendo o fuso horário adequado à sua região, para acertar o relógio.

#### Atenção!

Esta lista contém apenas o nome de algumas cidades brasileiras.

Clicando sobre a palavra "São Paulo" você acessará esta lista.

Encontrando na lista a cidade mais próxima da sua, clique sobre ela.

Em seguida clique no botão "Avançar".

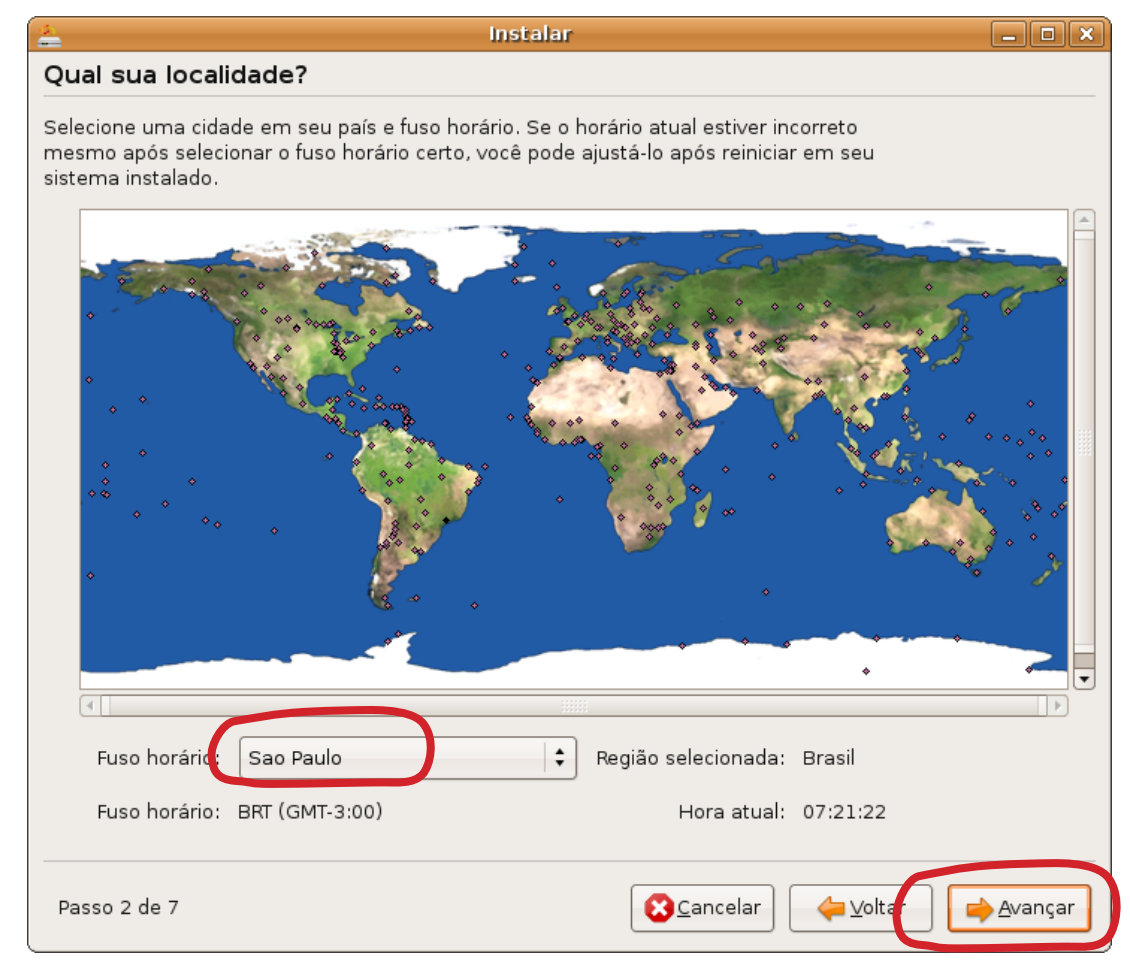

Ampliação da janela de localização do usuário.

#### Selecione um layout de teclado

Vamos ajustar o seu tipo de teclado.

Verifique se a opção "**Brazil**" está selecionada na coluna da esquerda, caso não esteja clique sobre ela na lista.

Em seguida, marque na coluna da direita, a primeira opção "**Brazil**".

Dentro da caixa de texto branca, localizada na parte de baixo da tela, você pode digitar letras, palavras e acentos para testar o funcionamento correto das teclas de seu teclado.

Clique no botão "Avançar".

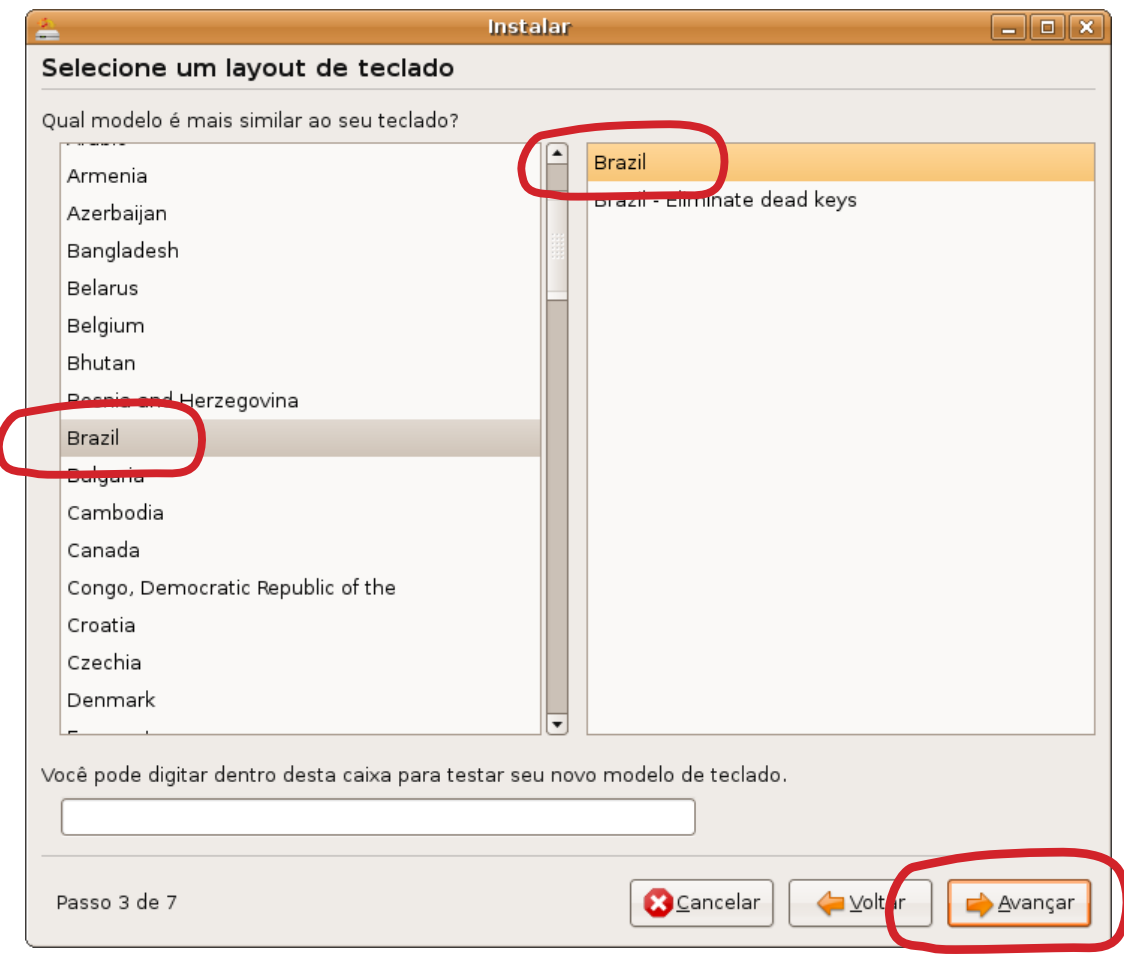

Ampliação da janela de escolha do tipo de teclado.

#### Preparar espaço em disco

Nesta tela o Ubuntu deseja saber como será usado o espaço do HD do seu computador.

Marque a primeira opção: **"Assistido – usar disco inteiro**".

Ao clicar sobre ela será feita uma seleção automática logo abaixo.

#### Atenção!

Este passo determina que todos os dados que existiam no seu computador serão apagados.

Clique em "Avançar".

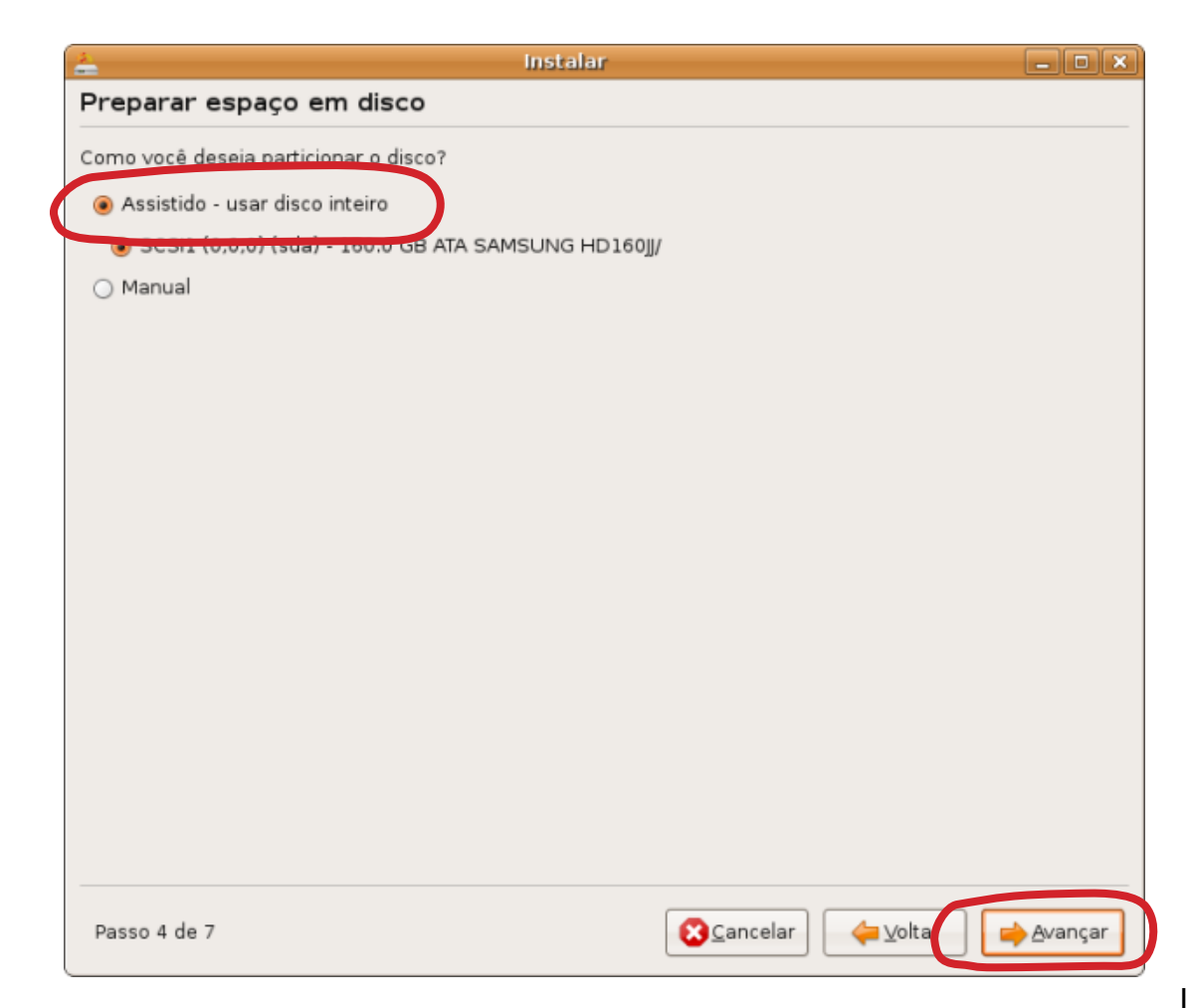

Ampliação da janela de preparar o disco para a instalação.

#### Quem é você?

Preencha seus dados nesta tela.

Digite seu nome completo no primeiro campo.

Agora, escolha o nome do usuário para entrar no Ubuntu. Note que ao escrever o seu nome o Ubuntu repete a primeira palavra e escreve neste campo. Se desejar, você pode mudar esta palavra.

Crie uma senha e digite-a duas vezes.

#### Atenção!

Anote o nome de usuário e a senha escolhida para não esquecer.

Clique no botão "**Avançar**".

|   | 🚣 Instalar                                                                                                |             |      | × |
|---|----------------------------------------------------------------------------------------------------|-------------|------|---|
|   | Quem é você?                                                                                              |             |      |   |
|   | Qual o seu pome?                                                                                          |             |      |   |
| ( | maria lucia santos                                                                                        |             |      |   |
|   | Que nome você deseja usar para entrar no sistema?                                                         |             |      |   |
|   | maria                                                                                                    |             |      |   |
|   | Se mais de uma pessoa for usar este computador, você pode criar múltiplas contas depois da<br>instalação. |             |      |   |
|   | Escolha uma senha para manter a sua conta segura.                                                         |             |      |   |
|   | *****                                                                                                    |             |      |   |
|   | Entre com a mesma senna quas vezes, para que ela possa ser verificada por erros de digitação.             |             |      |   |
|   | Qual é o nome deste computador?                                                                           |             |      |   |
|   | maria-desktop                                                                                             |             |      |   |
|   | Este nome será usado se você fizer este computador visível para outros em uma rede.                       |             |      |   |
|   |                                                                                                    |             |      |   |
|   |                                                                                                    |             |      |   |
|   |                                                                                                    |             |      |   |
|   |                                                                                                    |             |      |   |
|   |                                                                                                    |             |      |   |
|   | Passo 6 de 7                                                                                              | <u>A</u> va | nçar |   |

Ampliação da janela dos dados que o usuário deverá preencher.

#### Pronto para Instalar

Esta tela exibe um resumo das configurações definidas pelo usuário. Confira seus dados.

Clique no botão "Instalar".

| 🚔 İnstalar                                                                                                    | X          |  |  |  |
|----------------------------------------------------------------------------------------------------|------------|--|--|--|
| Pronto para instalar                                                                                                    |            |  |  |  |
| Seu novo sistema operacional será instalado, agora, com as seguintes configurações:                                                                                                    |            |  |  |  |
| Idioma: Portuguese (Brazil)<br>Disposição do teclado: Brazil<br>Nome: maria lucia santos<br>Nome de usuário: maria<br>Localização: America/Sao_Paulo<br>Assistente de Migração:                                                                                                    |            |  |  |  |
| Caso você continue, as mudanças listadas abaixo serão gravadas nos<br>discos.Caso contrário, você poderá fazer mudanças adicionais manualmente.<br>AVISO: Isso irá destruir todos os dados em quaisquer partições que você<br>tenha removido, bem como nas partições que serão formatadas.<br>As tabelas de partição dos dispositivos a seguir foram mudadas: |            |  |  |  |
| SCSI1 (0,0,0) (sda)<br>As seguintes partições serão formatadas:<br>partição #1 de SCSI1 (0,0,0) (sda) como ext3<br>partição #5 de SCSI1 (0,0,0) (sda) como swap                                                                                                    |            |  |  |  |
|                                                                                                    | Avançado   |  |  |  |
| Passo 7 de 7                                                                                                    | 📫 Instalar |  |  |  |

Ampliação da janela com o resumo dos dados preenchidos no Ubuntu.

Bem agora é só esperar um pouco mais. A instalação do sistema irá começar. Aguarde. Ela demora uns 15 minutos.

Assim que a instalação terminar, surgirá na tela do monitor uma mensagem pedindo que o computador seja reiniciado.

### Passo 13

Clique no botão "**Reiniciar agora**" para reiniciar.

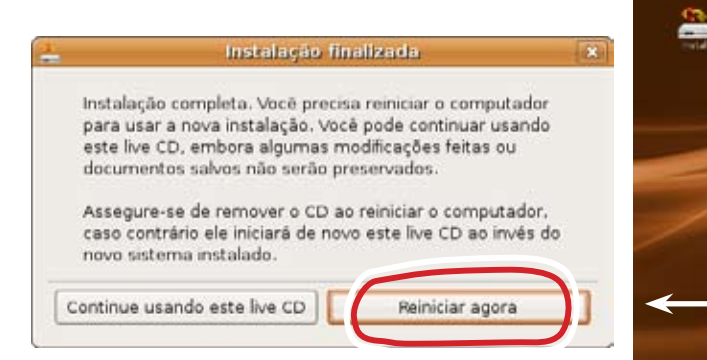

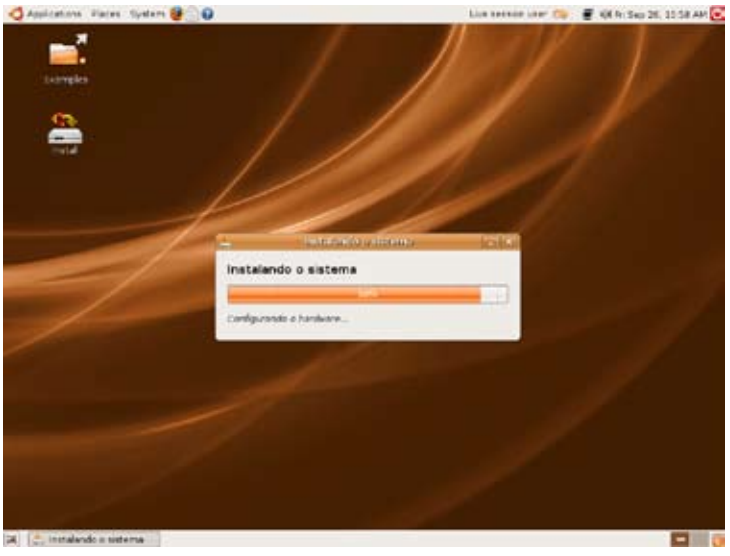

Tela ilustrando a percentagem de instalação do sistema.

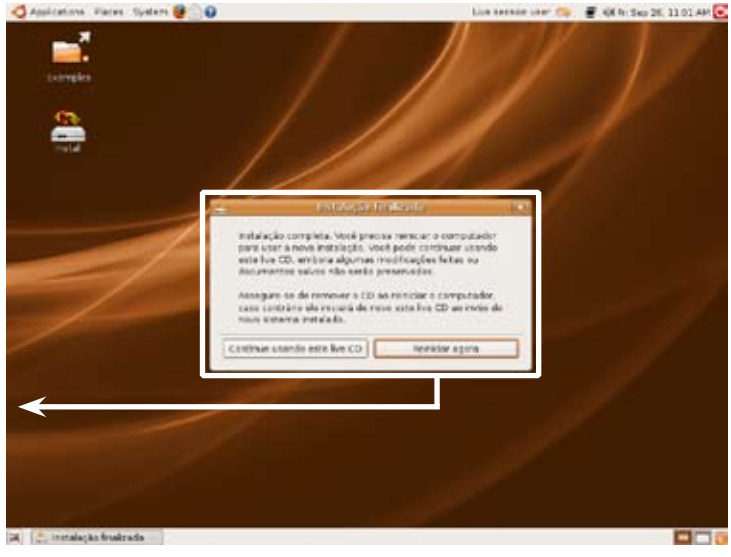

Tela solicitando que o computador seja reiniciado.

11

Aguarde até parar o carregamento e aparecer uma mensagem pedindo para retirar o CD do Ubuntu.

### Passo 14

Quando surgir a tela ao lado, no seu monitor, retire o CD do computador.

Aperte a tecla "Enter" para continuar.

O sistema será desligado e reiniciará em seguida.

Aguarde alguns instantes.

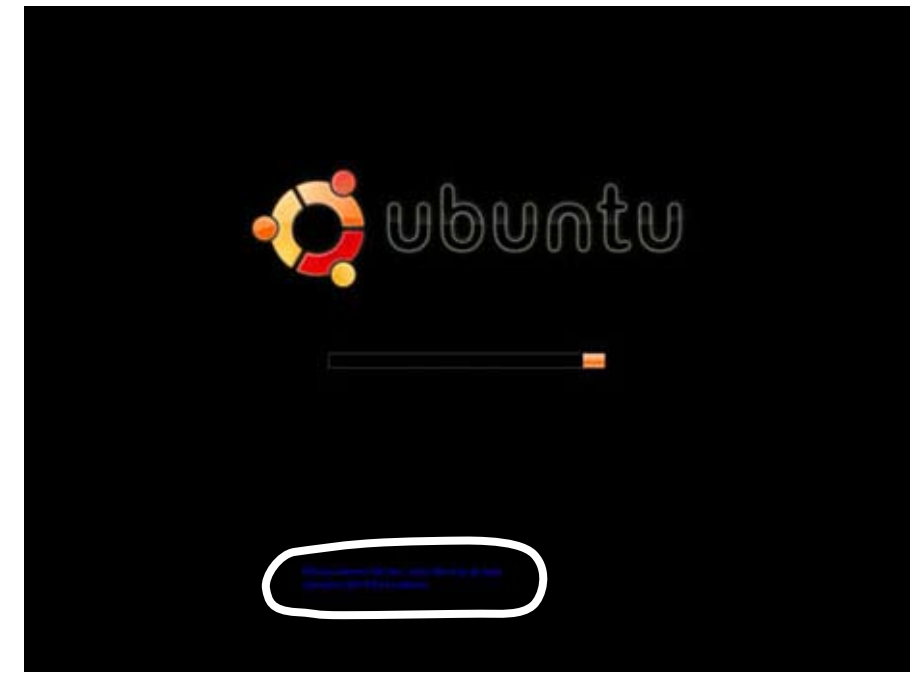

Tela mostrando que o computador esta reiniciando.

#### Login

Escreva o seu nome de usuário no campo em branco.

E aperte a tecla "Enter".

Obs. Aperte a tecla "Num Lock" do seu teclado, para que as teclas numéricas, posicionadas à direita do teclado, sejam reconhecidas.

# Pa**sso 16**

Senha

Digite sua senha no campo em branco.

E aperte novamente a tecla "Enter".

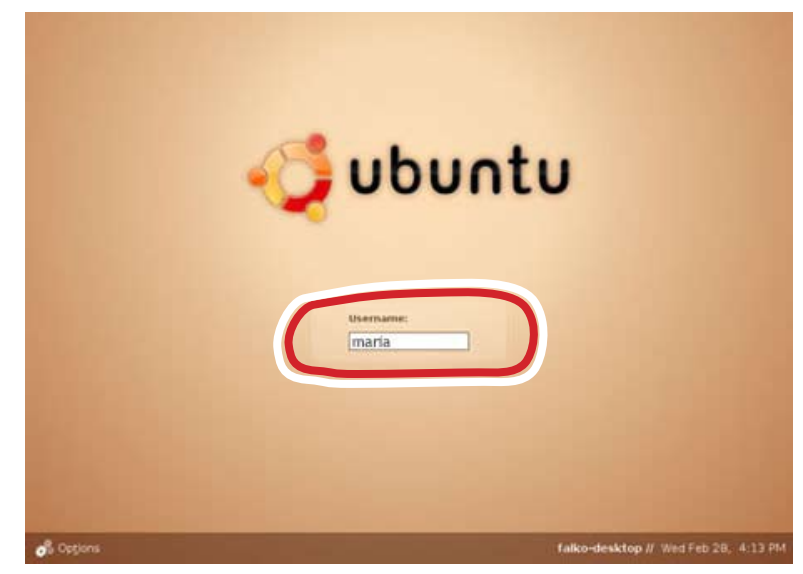

Tela inicial do sistema, solicitando o nome do usuário.

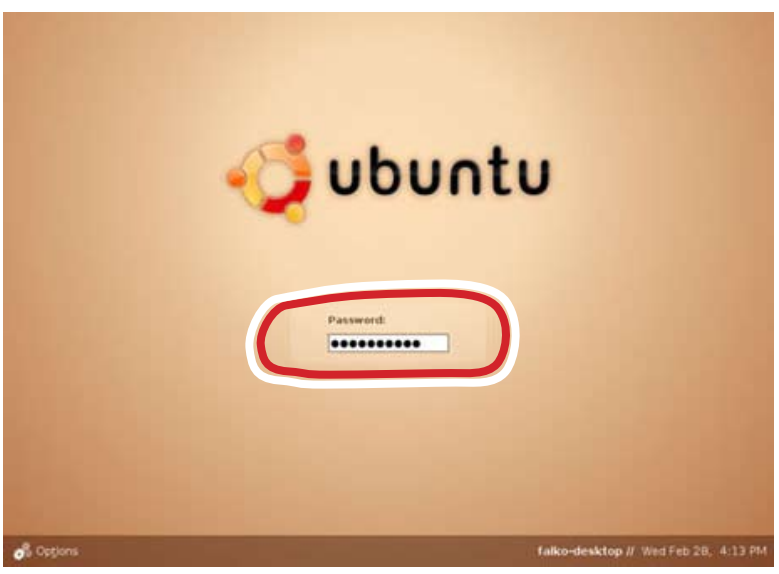

Tela inicial do sistema, solicitando a senha do usuário.

Aguarde enquanto o sistema é carregado.

Assim que ele estiver pronto para ser utilizado esta será a aparência do Ubuntu no seu monitor.

O Ubuntu está instalado. Parabéns!

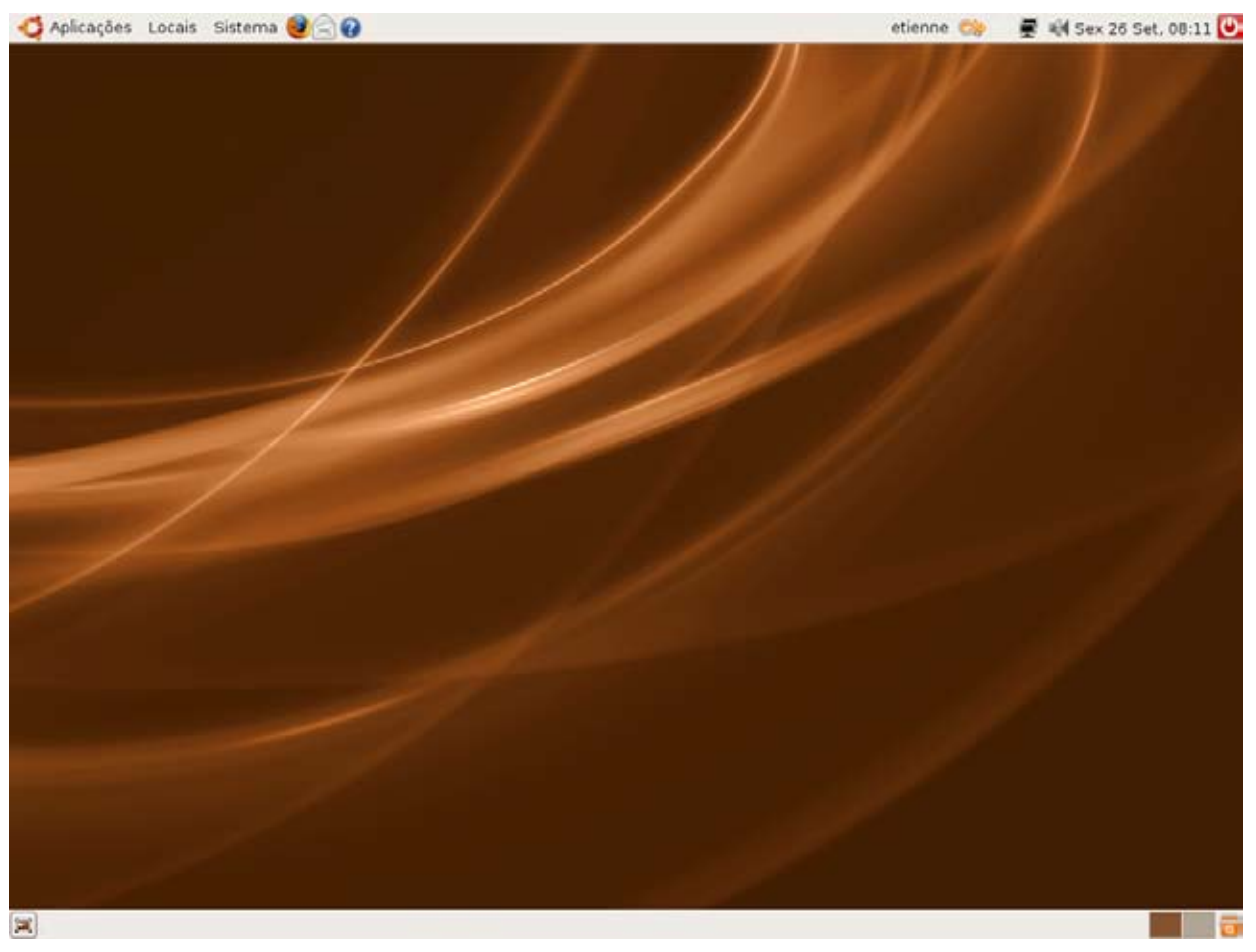

Área de Trabalho ou Desktop do Ubuntu após a instalação.

# Usando o Ubuntu

Agora que instalamos com sucesso o Ubuntu, você deve ter observado que a "Área de Trabalho" possui, em sua barra superior, três menus principais seguidos de alguns ícones.

Os menus atendem pelos nomes "Aplicações", "Locais" e "Sistema".

#### Menu Aplicações

No menu Aplicações, estão reunidos todos os programas do sistema, separados por categorias.

#### **Menu Locais**

Já no menu Locais, encontram-se as pastas onde o usuário pode salvar os seus arquivos.

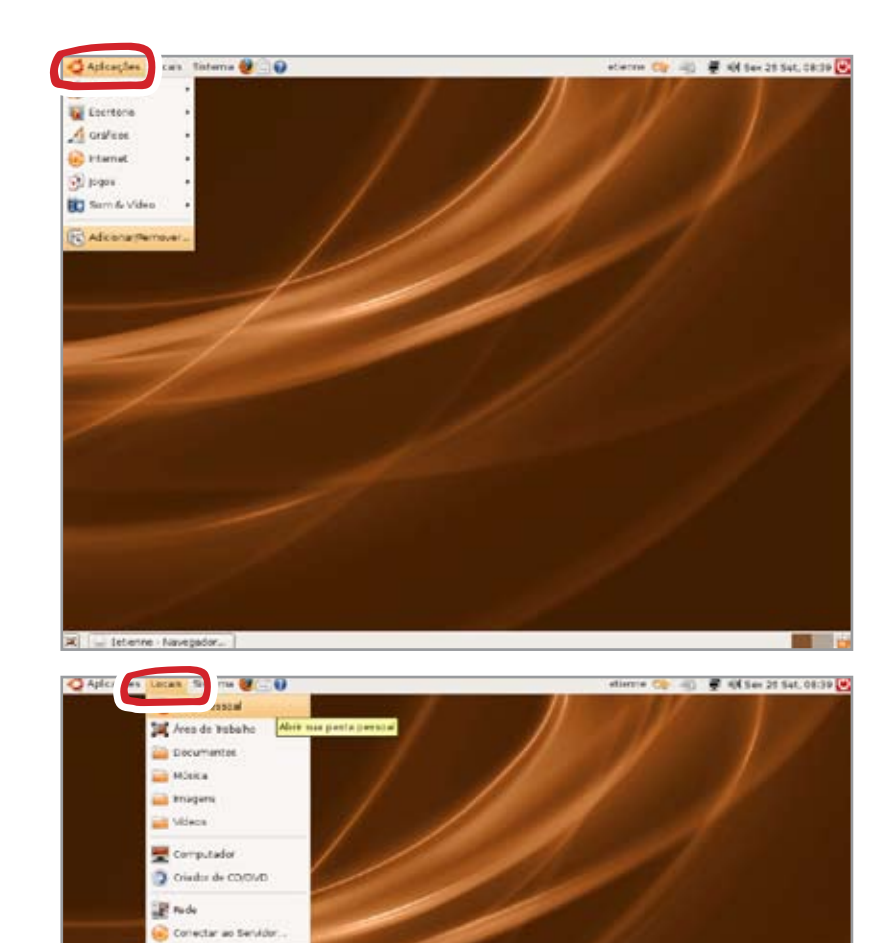

Pesquisar por Arquivos

15

### Usando o Ubuntu

#### Menu Sistema

E no menu Sistema, podem ser visualizados os aplicativos exclusivos para a configuração do sistema.

#### Atenção!

Somente altere a configuração de seu sistema acompanhado de um técnico de informática, ou munido de conhecimento para tal atividade.

#### Calendário

Clicando sobre o local que indica o dia e a hora, abre-se um calendário virtual. Neste local você pode consultar e alterar a data exibida em sua "Área de Trabalho".

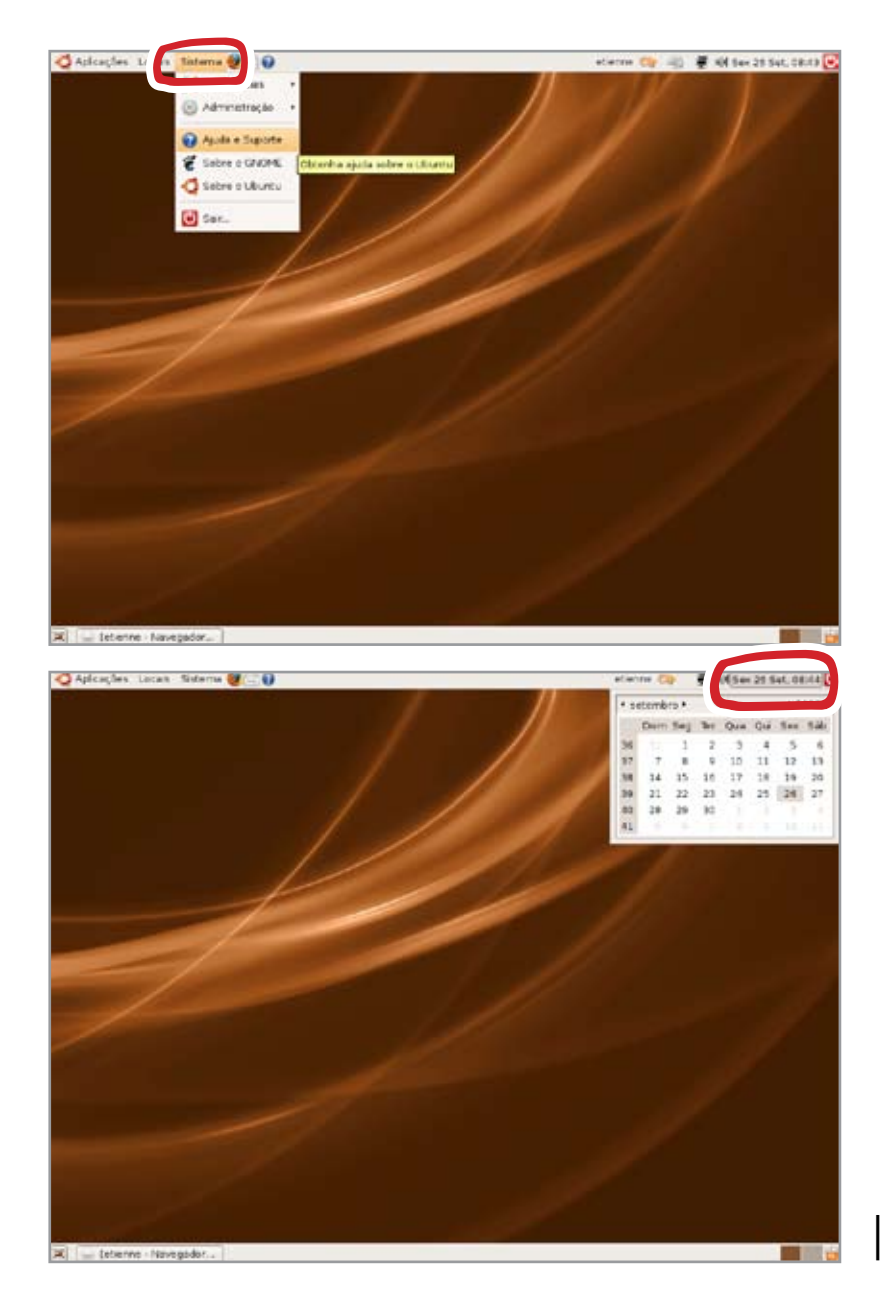

## Desligando o Ubuntu

Para desligar ou reiniciar o Ubuntu existem duas maneiras bem simples.

Localize um ícone vermelho na barra superior da sua "Área de Trabalho" como mostra a figura ao lado. Este mesmo botão pode ser encontrado clicando com o botão direito do seu mouse sobre o menu "Sistema". Procure pela última opção, denominada "Sair".

Destas duas maneiras ao clicar sobre o ícone "Sair" será aberta uma janela como a que se encontra no esquema ao lado.

Na janela que abrir você encontra sete opções: "Fechar Sessão", "Bloquear Tela", "Trocar de Usuário", "Suspender", "Hibernar", "Reiniciar" e "Desligar".

Escolha a opção que desejar.

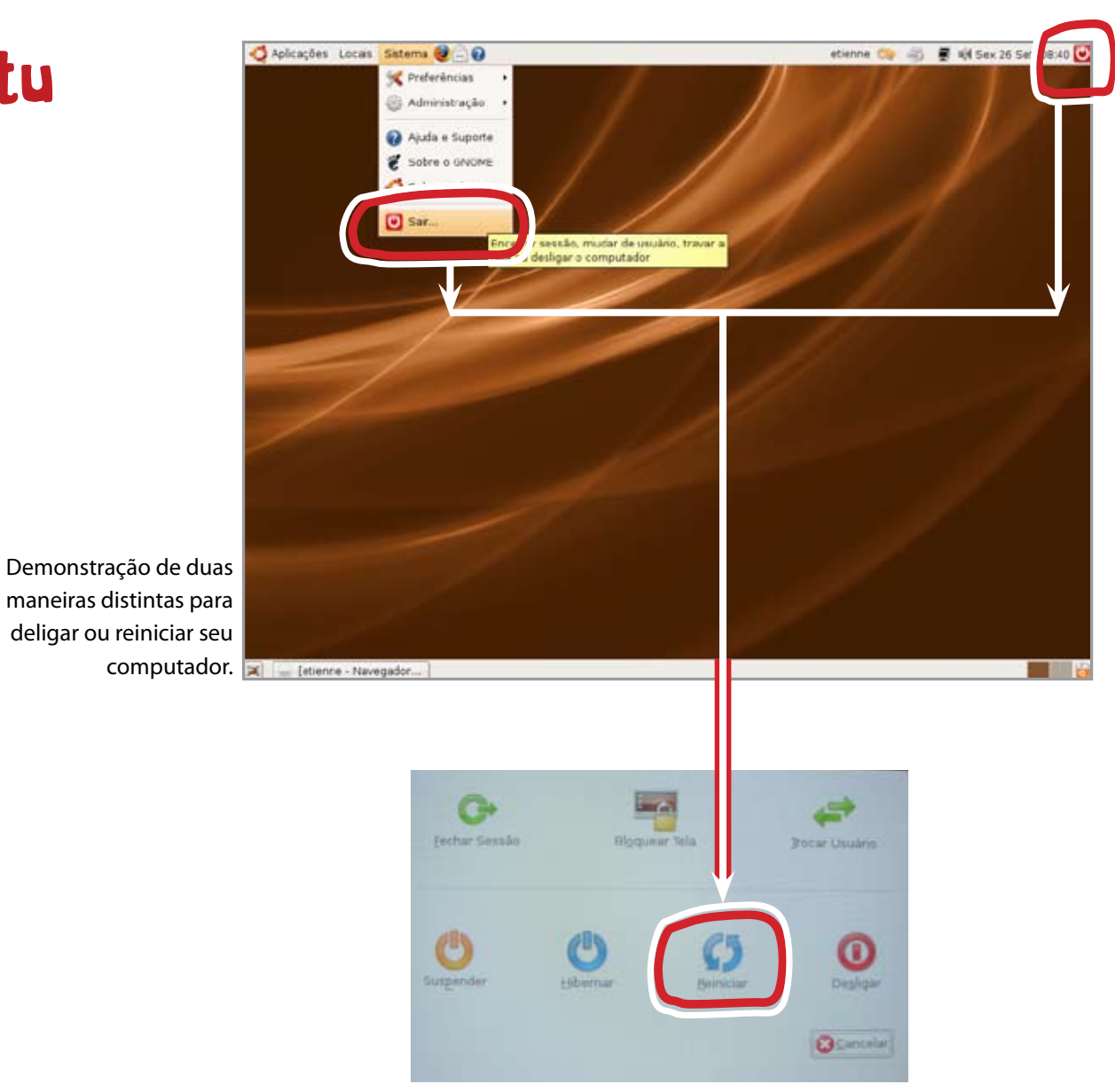

Menu com as opções de desligamento do sistema.

### Glossário

ABNT2 – Sigla correspondente à classificação do teclado brasileiro.

**Arquivo** – Nomenclatura utilizada para a forma como são armazenadas informações em um computador. Comparando o computador a um armário, os arquivos seriam as gavetas que guardam objetos/informações.

**Backup** – Palavra em inglês que significa salvar informações virtuais em mídias como CD's ou DVD's.

Boot pelo CD – Processo de iniciar o sistema através da leitura de um CD.

**Botão "F8"** – Botão presente em todos os teclados e que se apertado enquanto a tela do computador está preta, logo que ligado, força a leitura das informações de sistema pelo drive do CD-ROM.

**CD** – O Cd (Compact Disk) configura um tipo de mídia móvel já que o computador não depende dele para funcionar e acessar seus arquivos.

**Configurar/ configuração de sistema** – Palavra muito corriqueira entre os usuários que modificam itens dentro do sistema do computador.

Default - Termo em inglês que, graficamente significa "formato padrão".

**Desktop** – Área de trabalho, tela principal do sistema operacional.

**Dial up/ Banda larga** – Classificação dos tipos mais comuns de conexão com a internet. Para fazer o download de arquivos grandes o ideal é possuir uma conexão do tipo banda larga de 1MB. Verifique em sua escola qual o seu tipo de conexão.

Formatar/formatação – Ato de apagar todas as informações de um computador.

Formato ISO - Formato imagem, serve para a gravação em CD/ DVD.

**Hardware** – Termo em inglês que representa a parte física dos computadores, ou seja as peças e placas que o compõe.

Install – Termo em inglês que significa instalar.

**Interface** – Representa a janela ou tela de um sistema ou programa. É a forma gráfica como são dispostas as informações, botões e imagens em um monitor, por exemplo.

JPEG/PNG/TIFF – Formatos de arquivos de imagem.

**Linux** – Plataforma de sistemas operacionais livres. Uma plataforma ou software é considerado livre quando respeita a liberdade do usuário. Estas quatro liberdades fundamentais do usuário de softwares tem de ser respeitadas para que um software possa ser considerado livre.

Liberdade 0: direito de executar o programa para qualquer propósito;

Liberdade 1: direito de estudar como o programa funciona e adaptá-lo a suas necessidades;

Liberdade 2: direito de redistribuir cópias, permitindo assim que você ajude outras pessoas;

Liberdade 3 direito de aperfeiçoar o programa e distribuir seus aperfeiçoamentos para o público, beneficiando assim toda a comunidade.

Contudo as pessoas e empresas podem cobrar para distribuir cópias dos programas, geralmente oferecendo complementos não disponíveis para as cópias gratuitas e serviços de assistência para os compradores.

**Live CD** – Tipo de CD-ROM que contém um sistema operacional e que permite o uso sem tê-lo instalado no computador.

**Login** – Ato de criar um nome de usuário em redes de serviços da internet. Normalmente o usuário precisa preencher formulários com dados reais, assim como criar uma senha para possuir uma "identidade virtual".

**Open source** – Tipo de código-fonte de sistemas e/ou aplicativo abertos, ou seja, disponíveis para as pessoas que possuem conhecimentos de programação na área de desenvolvimento de software.

**PDF** - Formato padrão de arquivo para leitura, reconhecido por todos os sistemas operacionais. Formato de Documento Portátil, em inglês Portable Document Format.

**Software** – Palavra em inglês que pode significar sistema operacional, programa ou aplicativo.

Start - Termo em inglês que significa iniciar, começar.

**Tempo de leitura CD** – Tempo que o computador demora para ler as informações contidas no CD quando este está dentro do computador.

**Tempo de leitura HD** – Tempo que o computador demora para ler as informações contidas no HD(Hard Disk). O HD na maioria dos casos é uma mídia fixa, pois o computador depende dele para acessar seus arquivos, contudo ele pode ser também uma mídia móvel, por exemplo um "HD Externo".

**Terminal** – Aplicativo do sistema operacional Ubuntu, no qual são digitadas linhas de comando para alterações no sistema. É mais utilizada por técnicos e usuários acostumados com esta linguagem.

**Ubuntu** – Sistema operacional Linux gratuito muito simples de instalar em um computador.

**Webcam** – Tipo de câmera, de baixa resolução, que é conectada ao computador via cabo USB, capaz de gerar imagens que podem ser capturadas e enviadas em tempo real pela internet.

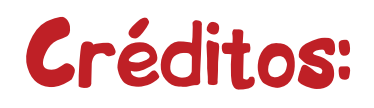

Projeto de Conclusão em Comunicação Visual Departamento de Artes e Design PUC-Rio 2008.1

Orientação Maria Claudia Bolshaw Nilton Gamba Jr. Izabel Oliveira Roberta Portas

## **A**gradecimentos

IHA – Instituto Municipal Helena Antipoff Ana Beatriz Rodrigues do Lago Ana Elisabete Lopes Ivana de Souza Soares Michélli Accyoli

NADA – Núcleo de Arte Digital e Animação Maria Caudia Bolshaw Paulo Dupke Pedro Palmier Maíra Lacerda Matthiew Melcot

Alexandre Cantini Rezende Marcelo Pereira Rogério Souza Suzane Santos

# Contato

Se tiver alguma dúvida ou sugestão, entre em contato enviando um e-mail para o Projeto Animação Especial.

contato@projetoanimaçãoespecial.com.br